## Assign To Device

## 4.2 Assign To Device

Step1. Click the 'Device' icon listed on the left side.

Step2. Select the online device whose status shows a green light, and then click the settings icon on its right side (marked in red). If the device status is offline, the settings icon will not appear.

| vívitek<br>NovoDS     |               |                   |           | Quick Actions 🔻                            | Subscription | 🕀 English 🗸    | 1 🚫 DE          |
|-----------------------|---------------|-------------------|-----------|--------------------------------------------|--------------|----------------|-----------------|
|                       | Devices > All | Ø 9 III           | Q Search  |                                            | Creat        | e Device Group | Register Device |
| Dashboard             | Status 🔺      | Name              | ID        | Last Status                                |              |                |                 |
| (                     | <b>6</b> •    | Novo-F6350        | Z872-PZMX | Displaying home-screen<br>Now              |              | #              | ۰۰۰ 🗘 🐟         |
| Devices               | <b>6</b> •    | 13-110-Novo-F7003 | 8H50-3ZR2 | Playing YT-1<br>2025/03/21 14:07:07        |              |                | ≠ 🍲 …           |
| <b>F</b><br>Playlists | <b>6</b> •    | DS-8585F          | 3IWX-9F1U | Displaying home-screen 2025/02/24 10:50:41 |              |                | ≠ 🍲 …           |
|                       | <b>6</b> •    | DS-F3450          | MHST-051D | Displaying home-screen 2024/12/05 18:00:47 |              |                | ≠ 🍲 …           |

Step3. In the device setting, click the 'Display' icon listed on the top side.

|                          | Device Settings - Novo-F6350 × |         |             |                         |                             |  |
|--------------------------|--------------------------------|---------|-------------|-------------------------|-----------------------------|--|
|                          | General                        | Display | Serial Port | Misc.                   |                             |  |
|                          | Properties<br>Resolution       |         |             |                         |                             |  |
| 1080p 60Hz (1920 x 1080) |                                |         | ))          |                         | <ul> <li>✓ Apply</li> </ul> |  |
|                          | Remote On/Off<br>HDMI Signal   | Control |             | On/Off Schedule: None 🧪 |                             |  |

Step4. Click the 'pen' icon; then, the 'created schedule' window will appear on the screen. Select the preferred schedule and then click 'Apply'.

## Display On/Off Schedule

| Name       | Days                                               | Туре      | Description  |
|------------|----------------------------------------------------|-----------|--------------|
| Lab Device | Monday, Tuesday,<br>Wednesday, Thursday,<br>Friday | USB RS232 | Power On/Off |

Apply

| Properties<br>Resolution<br>1080p 60ł | DEVICE INFORMATION<br>Device is waiting for command | Apply |
|---------------------------------------|-----------------------------------------------------|-------|
| Remote On/Off C                       | On/Off Schedule: None 🧪                             |       |

Step5. Once the schedule is applied to the device, it will be listed on the settings page.

X

| Device Settings - Novo-F6350 |                  |                     |                                              |  |  |
|------------------------------|------------------|---------------------|----------------------------------------------|--|--|
| General                      | Display          | Serial Port N       | /isc.                                        |  |  |
| Properties<br>Resolution     |                  |                     |                                              |  |  |
| 1080p 60H                    | Hz (1920 x 1080) |                     | ✓ Apply                                      |  |  |
| Remote On/Off Co             | ontrol           |                     |                                              |  |  |
| HDMI Signal                  |                  | On/Off Schedule:  📆 |                                              |  |  |
|                              |                  | Days                | Monday, Tuesday, Wednesday, Thursday, Friday |  |  |
|                              |                  | Display On          | 08:00                                        |  |  |
|                              |                  | Display Off         | 18:00                                        |  |  |
|                              |                  |                     |                                              |  |  |